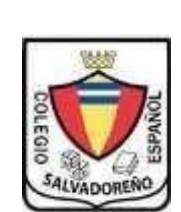

# COLEGIO SALVADOREÑO ESPAÑOL GUIA DE INFORMATICA TEMA: EXCEL, FUNCIÓN

SUMAR.SI, CONTAR.SI, SI

## • Crear una carpeta con el nombre de GUIA3, el libro de Excel tendrá el nombre de GUIA3 y en cada hoja

- desarrollar un ejercicio
- En la guía 2 investigo las funciones sumar. Si, contar. Si y la función si, con base a lo aprendido en su investigación desarrollar los siguientes ejercicios.

## SUMAR.SI

#### EJERCICIO 1:

a. Digite la siguiente tabla

| ł    | ᡜ᠊᠊᠋᠋᠊ <u>ᡨ</u>                                 |                        | ejercicio      | sdesumar.siycondic | ionalsibuscarv [ | Modo de compati | bilidad |
|------|-------------------------------------------------|------------------------|----------------|--------------------|------------------|-----------------|---------|
| Arc  | hivo Inicio Insertar Di                         | iseño de página 🛛 f    | Fórmulas Datos | Revisar Vi         | sta Desarrol     | llador Q ¿Qu    | é dese  |
| 1    | Calibri - 1                                     | I1 ▼ A* A* =           | = _ %          | 류 Ajustar texto    | Genera           | ıl –            | -       |
| Pe   | gar 💉 N K S - 🔛 -                               | <u></u> . <u>A</u> . ≡ | = = <b>E E</b> | E Combinar y cent  | trar - \$ -      | % ∞ 58 38       | Fc      |
| Port | apapeles 🕞 🛛 Fuente                             | Es.                    | Alinea         | ación              | ra I             | Número 🕞        | conc    |
| E6   |                                                 | f <sub>x</sub>         |                |                    |                  |                 |         |
|      | А                                               | В                      | С              | D                  | E                | F               |         |
| 3    | Sumar. Si                                       |                        |                |                    |                  |                 |         |
| 4    |                                                 |                        |                |                    |                  |                 |         |
| 5    | EJERCICIO 1:                                    |                        |                |                    |                  | _               |         |
| 6    | Partidas                                        | Cantidad               | Aplicación     |                    |                  |                 |         |
| 7    | Anticipos Recibidos por<br>Pedidos              | -10,000.00€            | А              |                    |                  |                 |         |
| 8    | Proveedores                                     | 50,000.00€             | 0              |                    |                  |                 |         |
| 9    | Proveedores moneda<br>extraniera                | 600.00€                | 0              |                    | А                | В               |         |
| 10   | Acreedores por Prestación<br>de Servicios       | -15,000.00€            | А              |                    |                  |                 |         |
| 11   | Acreedores por Operaciones<br>en Común          | 780.00€                | 0              |                    |                  |                 |         |
| 12   | Envases y Embalajes a<br>Devolver a Proveedores | -300.00€               | А              |                    |                  |                 |         |
| 13   | Deudas Representadas por<br>Efectos a Pagar     | 600.00€                | 0              |                    |                  |                 |         |
| 14   |                                                 |                        |                |                    |                  |                 |         |

- b. En la celda que se encuentra debajo de la letra A sumar todas aquellas cantidades que el origen o aplicación es una letra A
- c. En la celda que se encuentra debajo de la letra B sumar todas aquellas cantidades que el origen o aplicación sea una letra O

#### Ejercicio 2:

a. Digita la siguiente tabla

| 0          | 1        |             |  |
|------------|----------|-------------|--|
| Mes        | Saldo    |             |  |
| Enero      | 5,000€   |             |  |
| Febrero    | 3,000€   | Suma Saldos |  |
| Marzo      | - 6,000€ |             |  |
| Abril      | 3,000€   |             |  |
| Мауо       | 4,000€   |             |  |
| Junio      | 2,500€   |             |  |
| Julio      | 1,800€   |             |  |
| Agosto     | - 2,400€ |             |  |
| Septiembre | 4,300€   |             |  |
| Octubre    | 1,500€   |             |  |
| Noviembre  | - 2,000€ |             |  |
| Diciembre  | 3,100€   |             |  |

b. Tomando los datos anteriores, y mediante la función SUMAR.SI, se pide que debajo de la celda de Suma Saldos, se sumen todos los saldos mayores a 3.000 euros

#### Ejercicio 3:

#### Digitar la siguiente tabla

| Día       | Fruta    | Cantidad |
|-----------|----------|----------|
| 01-ene-19 | Peras    | 88,00    |
| 01-ene-19 | Manzanas | 66,00    |
| 02-ene-19 | Peras    | 95,00    |
| 02-ene-19 | Manzanas | 58,00    |
| 03-ene-19 | Peras    | 83,00    |
| 03-ene-19 | Manzanas | 61,00    |
| 04-ene-19 | Peras    | 52,00    |
| 04-ene-19 | Manzanas | 77,00    |
| 05-ene-19 | Peras    | 83,00    |
| 05-ene-19 | Manzanas | 80,00    |

#### A. Sumar la cantidad de las peras vendidas

- B. Sumar la cantidad de las manzanas vendidas
- C. Obtener la suma de lo vendido en día 03-ene-19

### **FUNCION SI**

#### Ejercicio 1:

a. Digite la siguiente tabla

|    | А           | В          | С    | D    | E |
|----|-------------|------------|------|------|---|
| 1  | Nombre      | Apellido   | Sexo | Edad |   |
| 2  | Andrea      | Mendoza    | F    | 21   |   |
| 3  | Arturo      | Becerril   | M    | 13   |   |
| 4  | Berenice    | Real       | F    | 20   |   |
| 5  | Claudia     | Camacho    | F    | 34   |   |
| 6  | Consuelo    | Palacios   | F    | 13   |   |
| 7  | Diana       | Martínez   | F    | 14   |   |
| 8  | Esteban     | Fernández  | M    | 15   |   |
| 9  | Fernanda    | Fonseca    | F    | 22   |   |
| 10 | Gabriel     | Domínguez  | M    | 18   |   |
| 11 | Isidro      | Jiménez    | M    | 25   |   |
| 12 | Jacob       | Sarmiento  | M    | 20   |   |
| 13 | Jorge       | Villarreal | M    | 20   |   |
| 14 | Juan Carlos | Hernández  | M    | 15   |   |
| 15 | Karen       | Velázquez  | F    | 33   |   |
| 16 | Marcela     | Alvarez    | F    | 12   |   |
| 17 |             |            |      |      |   |

En la columna E por medio de la función determinar si es mayor de edad o menor de edad, tomando como base la columna D (es decir, el mensaje que debe aparecer en la columna E debe de ser mayor de edad o menor de edad dependiendo la edad) para ser mayor de edad la persona debe tener 18 años o más.

### CONTAR.SI

**<u>Ejercicio 1</u>**: Copia la tabla del ejercicio anterior sumar por medio de la función cuantas mujeres y cuantos hombres están registrados en la tabla